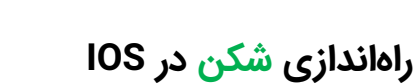

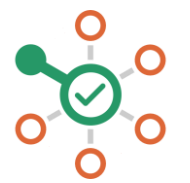

- ۱. از صفحه خانه آیفون خود، بخش تنظیمات (Settings) را باز کنید.
- ۲. داخل بخش وایفای (Wi-Fi) بروید و سپس روی شبکهی مورد نظر خود بزنید و وارد شوید.
- ۳. روی قسمت Configure DNS بزنید و سپس روی گزینه Manual (تنظیمات دستی) بزنید.
- ۴. اگر در آن قسمت گزینهای موجود است روی علامت بزنید و همهی گزینهها را پاک کنید.
- ۵. حال روی دکمهی «Add Server +» بزنید و نشانی 178.22.122.100 و (یا یکی از آنها) را وارد نمایید.
  - ۶. روی گزینه Save در گوشه سمت راست بالا بزنید.
  - ۲. همه چیز هماهنگ است. میتوانید از شکن لذت ببرید.